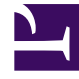

# **GENESYS**

This PDF is generated from authoritative online content, and is provided for convenience only. This PDF cannot be used for legal purposes. For authoritative understanding of what is and is not supported, always use the online content. To copy code samples, always use the online content.

## Social Media Solution Guide

Creating an Apple Messages for Business Channel

#### Contents

- 1 Creating an Apple Messages for Business Channel
  - 1.1 Preparing for Hub Integration
  - 1.2 1. Creating a Hub Account
  - 1.3 2. Creating an Apple Messages for Business Service Channel

# Creating an Apple Messages for Business Channel

Starting from the 9.0 release, Genesys Hub supports Apple Messages for Business and includes an API connector for Apple Messages for Business. This section describes how to create an Apple Messages for Business channel using Genesys Hub.

### Preparing for Hub Integration

You must contact Apple and get your business ID before proceeding with channel creation in Hub. After registering with Apple and choosing Genesys as your Customer Service Provider, you are greeted with a Genesys welcome message. The welcome page shows your business ID and name.

Thank you for choosing Genesys as your Customer Service Provider (CSP).

To set up your Apple Business Chat channel in our Genesys Hub, please have the following information available that was provided to you by Apple during the registration process:

- Apple Business ID:
- Business Name:

Next, we will take you through the process of setting up your ABC channel. This is a two-step process:

- · Create your Genesys Hub account page (can be skipped, if you already have one)
- · Create your ABC channel in Genesys Hub

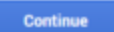

You must go through a two-step process to set up your Apple Messages for Business channel in Hub. Click **Continue** to proceed.

- 1. Hub account creation (You can skip this step if you already have a Hub account)
- 2. Apple Messages for Business channel creation

## 1. Creating a Hub Account

The first step of deploying an Apple Messages for Business channel is to create an account within the Hub component of Social Engagement. Click **Continue** if you are a new user and you want to create a Hub account. Refer to the **Create an Account** section for instructions on how to set up an account.

You can also log in with your existing account if you are already a registered Hub user. In this case, enter your user name and password and click **Login**.

Do you already have an account in Genesys Hub?

If your are an existing Genesys Social Engagement customer, you have an account and you can simply log in. Otherwise, please create an account.

| For existing Genesys Hub custome | rs: For nev               |
|----------------------------------|---------------------------|
| User                             | Create a n<br>this dialog |
| Password                         |                           |
| Login                            |                           |
|                                  |                           |

| rs:           |
|---------------|
| k to<br>eted. |
|               |
|               |
|               |
|               |

- 2. Creating an Apple Messages for Business Service Channel
- 1. The **Create your Apple Messages for Business Channel** screen appears after you log into Hub. By default, the channel type is selected as Apple Service Channel. The channel name and business ID are automatically populated. However, you can modify the values if required. Create your Apple Business Channel

| Channel Type          |                |
|-----------------------|----------------|
| Apple Service Channel |                |
| Channel name:         |                |
| SapeBusiress207       |                |
| Business ID           |                |
| 168628286282          |                |
|                       | Create channel |

2. Click **Create channel**. The new channel is created and the channel update screen is displayed.

| Channel Type *             | Apple                 |   |
|----------------------------|-----------------------|---|
| Channel Name *             | Tagethateadth         |   |
| Production mode            |                       |   |
| Channel ID                 | Setup Contractors and |   |
| Description                |                       |   |
|                            |                       | h |
| Business IDs *             | x                     | 0 |
| RPC cache timeout          | 90                    |   |
| Queue history window       | 604800                |   |
| Do not store personal data |                       |   |
|                            |                       |   |

- 3. Enable **Production mode**.
- 4. Enter your business ID in the **Business IDs** field.
- 5. Enter a value ranging from 0 to 3600 seconds in the **RPC cache timeout** field. See RPC cache timeout for detailed explanation on this setting.
- 6. Click **Update**.

After the channel is created, you can activate or suspend the channel using the **Actions** in the **Channels** screen. Inbound messages are fetched and outbound messages are sent as long as the service channel is active.

#### Configuring Payment Merchants for ApplePay

1. Select **Show Apple Pay Information** on the channel update screen.

| v Apple Pay Information | ×                                 |    |
|-------------------------|-----------------------------------|----|
| Merchant ID *           | merchant.com.example.merchantname |    |
| Merchant Name*          |                                   |    |
| Merchant Domain*        |                                   |    |
| Business IDs *          | Select Business IDs               |    |
| PSP                     | STRIPE                            |    |
| PSP API Key*            |                                   | 28 |
| Fallback URL            |                                   |    |

- 2. Enter the merchant ID in the **Merchant ID** field. This value must be unique.
- 3. Enter a merchant name in the **Merchant Name** field. This name must be unique.
- 4. Enter the merchant domain in the **Merchant Domain** field.
- 5. Select the business IDs that must be associated with this merchant account. You can only select business IDs that are already linked to the channel and you cannot reuse a business ID that is already associated with another merchant account.

| Importar<br>A merchant car<br>merchant. | t<br>be associated with multiple business IDs whereas a business ID can only be linked to one |
|-----------------------------------------|-----------------------------------------------------------------------------------------------|
| Show Apple Pay Information              | ×                                                                                             |
| Merchant ID *                           | merchant.com.exapmie.id                                                                       |
| Merchant Name *                         | Grocery Store                                                                                 |
| Merchant Domain *                       | grocery bestmerchant.com                                                                      |
| Business IDs *                          | Select Business IDs                                                                           |
| PSP                                     | Sbab463cf422cf673ca8720d Sbab463cf472cef673ca8720d                                            |
| PSP API Key                             | 5bab453cf422cf573ca87204                                                                      |
| E-B                                     | Sbab463cf422cf673ca87203                                                                      |
| Panback URL                             |                                                                                               |
| 1                                       | Create Merchant                                                                               |

6. Provide the PSP API key in the **PSP API Key** field.

7. Enter a valid URL in the **Fallback URL** field. This URL is used to redirect users when there is an error in payment processing.

| Merchant ID *     | merchant.com.exapmie.id                               |   |
|-------------------|-------------------------------------------------------|---|
| Merchant Name *   | Grocery Store                                         |   |
| Merchant Domain * | groosy bestmerchant.com                               | G |
| Business IDs *    | x 5bab463cf422cf673ca8720d x 5bab463cf422cf673ca87204 |   |
| PSP               | STRIPE                                                |   |
| PSP API Key*      | sk_test_1234567                                       |   |
| Fallback URL      | http://.example.com                                   |   |

8. Click **Create Merchant** to add the merchant account. You can add multiple merchant accounts as long as **Merchant ID** and **Merchant Name** are unique to each merchant.

| Note: 0                | Henhard Name | Mechant Tomain         | Raines its                        | Action       |
|------------------------|--------------|------------------------|-----------------------------------|--------------|
| methani son asginta di | Group Tore   | grony instructure core | Bankhrophthattor Bankhrophthattor | Table Review |
| nechen ann airrigin di | Desiri Bare  | derin abau can         | Barelando Window                  | Table Review |

9. Click on the merchant ID to add verification and certification files.

| Edit Merchant                     |                                                       |   |         |          |                                                                                                    |                                                 |
|-----------------------------------|-------------------------------------------------------|---|---------|----------|----------------------------------------------------------------------------------------------------|-------------------------------------------------|
| Merchant ID *                     | merchant.com.exapmie.id                               |   |         |          |                                                                                                    |                                                 |
| Merchant Name*                    | Grocery Store                                         |   |         |          |                                                                                                    |                                                 |
| Merchant Domain *                 | grocery bestmerchant.com                              |   |         |          |                                                                                                    |                                                 |
| PSP                               | STRIPE                                                |   |         |          |                                                                                                    |                                                 |
| Business IDs *                    | Sbab463cf422cf673ca8720d     Sbab463cf422cf673ca87204 |   |         |          | - 1                                                                                                    |                                                 |
| PSP API Key*                      | sk_test_1234567                                       |   |         |          | - 8                                                                                                    |                                                 |
| Fallback URL                      | http://.example.com                                   |   |         |          |                                                                                                    |                                                 |
|                                   | Update Merchant Data                                  |   |         |          |                                                                                                    |                                                 |
|                                   |                                                       | R |         |          | Piezce on In                                                                                            |                                                 |
| Apple domain<br>verification file | Choose file No file chosen                            |   | Flename | Upload 0 | https://developer.apple<br>/identifier/merchant to<br>process. If you need su<br>contact customer care. | com/account/ios<br>complete the<br>pport please |
|                                   |                                                       |   |         |          |                                                                                                    |                                                 |

10. Upload the required certificate files using the **Additional verification file** and **Certificate file** fields. You can get the domain verification file and certificate file from https://developer.apple.com. Edit Merchant Merchant ID\* merchant.com.example.id1 Merchant Name \* Denim Store Merchant Domain\* denim.store.com PSP STRIPE Business IDs \* x 5bab463cf422cf673ca82341 PSP API Key\* api\_key\_23331 Fallback URL Update Merchant Data Additional domain verification file Choose file No file chosen Please go to Certificate file Choose file No file chosen 0 https://developer.apple.com /account/ios/identifier/merchant to Domain verification files complete the process. If you need support please contact customer care ID Name Action 5bab4bdfbcb99c00014cad0b apple.txt 5bab4bfbbcb99c00014cad0e stripe.txt

Creating an Apple Messages for Business Channel

#### 11. Click Update Merchant Data.

You can delete the merchant accounts using the **Delete Merchant** action in the channel update screen.